## 2023학년도 해외학술탐방 신청매뉴얼

## < 해외학술탐방 신청 순서 >

해외학술탐방 <u>팀장</u> u-Drims 신청 → 2. 팀장 신청완료 후 <u>팀원</u> u-Drims 신청 →
 3. 출력물 취합 → 4. 장학팀 제출

## 1. 해외학술탐방 [팀장] 신청 방법

|                                       |                                                                                                    |                                                         |                                                                                   | 3                     |
|---------------------------------------|----------------------------------------------------------------------------------------------------|---------------------------------------------------------|-----------------------------------------------------------------------------------|-----------------------|
|                                       | 원스탑 학사                                                                                                    | 정보 대학원학사 행정정보 연구정보 대관신경                                 | 유민네트워크 시스템                                                                        |                       |
| 진 친 학                                 | ·····································                                                                                                    | ·업 경제 경제 정제 정책 조업 직원 교수학습<br>[방장학(영장)신형                 | 카리비포트플리오<br>( <u>전보 &gt; 전박 &gt; 동국하인화</u> 플 <mark>린</mark> 발급화 > 하외화율팀방공학(립장)/(형 | [글:화면안쇄] ⑦ 도용말 +물겨학기+ |
| 14 89                                 | 학년도<br>• 유드림스 > 학/                                                                                                    | 2016 - 학기 1학기 - 학연/성<br>사정보 > 장학 > 장학관련개인정보제공동의서 > 개인정보 | 명<br>제공동의사건량(박영) 배류해서 개인정보체공 동의한 후에 신청가능합니                                        | ICK.                  |
| SUTION AFFAIRS                        | · 먼저 조회배를<br>C 명장산왕대학                                                                                                    | 》 누른 후 추가버튼을 올려. 담영 등을 입역한 후 저장버튼<br>1.<br>             | 을 누르 · 신청시 같이 · 시약시 용력 · 신청시 용력 · 신청시 용력                                          | 조회 🔍 추가 🗐 석제 🖪 저장     |
| 출 님<br>잘 대표권한 :<br>                   | 24                                                                                                    | प्रत पष्ट ७३<br>                                        | 8 0 6                                                                             | 3 5                   |
|                                       | (4) us                                                                                                    | \$271 _                                                 |                                                                                   |                       |
| ····································· | 담방주제<br>담방지역                                                                                                    |                                                         |                                                                                   |                       |
| 는 해외학율림방관련율력                          | 탑양거관<br>탑양기관                                                                                                    |                                                         |                                                                                   |                       |
|                                       | 항공원발립                                                                                                    | · · · · · · · · · · · · · · · · · · ·                   | 귀역                                                                                | -> 인현                 |
|                                       |                                                                                                    |                                                         |                                                                                   |                       |
|                                       |                                                                                                    |                                                         |                                                                                   |                       |
|                                       |                                                                                                    |                                                         |                                                                                   |                       |
|                                       |                                                                                                    |                                                         |                                                                                   |                       |
|                                       | 탑방내용요약                                                                                                    |                                                         |                                                                                   |                       |
|                                       |                                                                                                    |                                                         |                                                                                   |                       |
|                                       |                                                                                                    |                                                         |                                                                                   |                       |
|                                       |                                                                                                    |                                                         |                                                                                   |                       |
|                                       |                                                                                                    |                                                         |                                                                                   |                       |
| BRCH LWER                             |                                                                                                    |                                                         |                                                                                   |                       |
|                                       | Contraction of the local division of the local division of the loc |                                                         |                                                                                   |                       |
|                                       |                                                                                                    |                                                         |                                                                                   |                       |
| ※ 처리경로 ・                              | Drims E                                                                                                    | 길기이 그 장하 그 해이?                                          | 하수탄반(티자) 그 크리                                                                     |                       |
| 《 <u>씨니 8ㅗ</u> . ư                    |                                                                                                    | 그 근 / 이 기 / 에지                                          | ¬≥□0( <mark>□0</mark> ) / ≥¬                                                      |                       |
| ※ <u>신청순서</u>                         |                                                                                                    |                                                         |                                                                                   |                       |
| 1. 학번입력                               |                                                                                                    |                                                         |                                                                                   |                       |
| 2. 조회                                 |                                                                                                    |                                                         |                                                                                   |                       |
| 3. 팀명, 탐방 <del>3</del>                | 주제, 탐병                                                                                                    | 상지역, 탐방기관, 탐방기간                                         | ·<br>, 항공권발급, 탐방내용 요약( <mark>2</mark>                                             | . <b>000자 이내</b> ) 입력 |
| 4. 저장                                 | ,                                                                                                    | ,,                                                      | _,                                                                                |                       |
| 5 신청서 축                               | 력 <b>→</b> (3                                                                                                    | )번 입력사항 오류 점검                                           | ↓ → 학생본인(팀장) 서명 날                                                                 | 인 → 팀원득의 신            |
| 첫서 제축!                                | 박아 취정                                                                                                    | › · · · · · · · · · · · · · · · · · · ·                 |                                                                                   |                       |
| 이 세일<br>이 사야서 초i                      | 려고 하                                                                                                    | ┛<br>·새보이/티자\ 미 ㅂ즈이                                     | 서며 그 티워드이 서야서 1                                                                   | ᅨᄎᄡᅆᅒᅘ                |
| 0. 지극지 물                              | 릭 7 억                                                                                                    | 경순한(금경) 곳 모등한<br>러/티디미 초러, , 버네                         | - 지경 구 검권들의 시작시 /                                                                 | 비골드시 비입               |
| /. 님방게왹뇌                              | '삭지 술                                                                                                    | 덕(님⊘반 굴덕) → 별느                                          | ェ 작성안 남방계획적 점부                                                                    |                       |
| 8. 5, 6, 7                            | 컨 쉬압히                                                                                                    | 가여 오류 섬검                                                |                                                                                   |                       |
| 9. 학과(학부)                             | 장 서명                                                                                                    | 날인                                                      |                                                                                   |                       |

## 10. 신청서 3부, 서약서 3부, 탐방계획서 표지, 요약본 및 계획서 3부 : 장학팀 접수

- ※ <u>유의사항 :</u>
  - 반드시 팀장이 먼저 입력 후 팀원이 입력해야 팀명 선택 가능함.

| 2. 해외학술탐방(팀원) 신청 방법                                                                                                    |  |  |  |  |  |
|----------------------------------------------------------------------------------------------------|--|--|--|--|--|
|                                                                                                    |  |  |  |  |  |
| ※ <u>처리경로</u> : u-Drims 로그인 → 장학 → 해외학술탐장장학( <mark>팀원)</mark> → 클릭                                                                                                    |  |  |  |  |  |
| <ul> <li>※ 신청순서</li> <li>1. 학번입력</li> <li>2. 조회</li> <li>3. 팀장이 입력해 놓은 팀명선택</li> <li>4. 저장</li> <li>5. 신청서 출력 → 학생본인(팀원) 서명 → <u>팀장에게 제출</u></li> <li>6. 서약서 출력 → 학생본인(팀원) 및 보증인 서명 → <u>팀장에게 제출</u></li> <li>7. 팀장이 취합 후 장학팀 접수</li> </ul> |  |  |  |  |  |